Control Technology Corporation

# CTC Binary Protocol ドライバ

| 1 | システム構成          | 3  |
|---|-----------------|----|
| 2 | 接続機器の選択         | 6  |
| 3 | 通信設定例           | 7  |
| 4 | 設定項目            | 11 |
| 5 | 結線図             |    |
| 6 | 使用可能デバイス        |    |
| 7 | デバイスコードとアドレスコード |    |
| 8 | エラーメッセージ        |    |

#### はじめに

本書は表示器と接続機器(対象 PLC)を接続する方法について説明します。 本書では接続方法を以下の順に説明します。

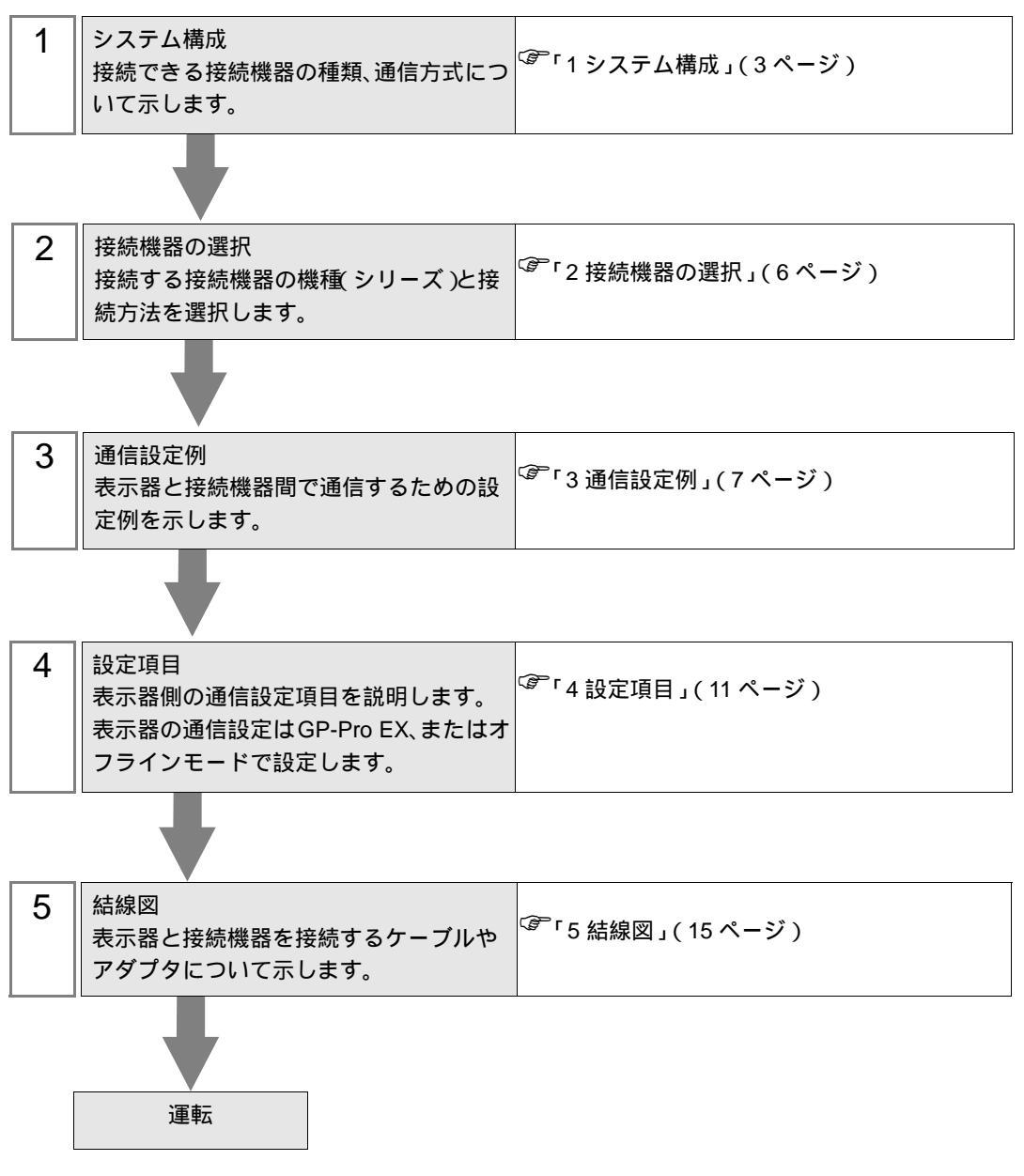

# 1 システム構成

Control Technology Corporation 製接続機器と表示器を接続する場合のシステム構成を示します。

| シリーズ      | コントローラ | リンク I/F                       | 通信方式    | 設定例             | 結線図               |
|-----------|--------|-------------------------------|---------|-----------------|-------------------|
|           | 2701E  | CPU ユニット上の<br>RS-232C ポート     | RS-232C | 設定例1<br>(7ページ)  | 結線図 1<br>(15 ページ) |
|           |        | Model2217 上の<br>RS-232C ポート   | RS-232C | 設定例 2<br>(9ページ) | 結線図 1<br>(15 ページ) |
|           |        | Model2716 上の<br>RS-232C ポート   | RS-232C | 設定例 2<br>(9ページ) | 結線図 1<br>(15 ページ) |
|           |        | Model2717 上の<br>RS-232C ポート   | RS-232C | 設定例 2<br>(9ページ) | 結線図 1<br>(15 ページ) |
| 2700 シリーズ | 2703AP | CPU ユニット上の<br>RS-232C ポート     | RS-232C | 設定例 1<br>(7ページ) | 結線図 1<br>(15 ページ) |
|           |        | Model2886 アダプタ<br>上の COMM ポート | RS-232C | 設定例 1<br>(7ページ) | 結線図 1<br>(15ページ)  |
|           |        | Model2217 上の<br>RS-232C ポート   | RS-232C | 設定例 2<br>(9ページ) | 結線図 1<br>(15 ページ) |
|           |        | Model2716 上の<br>RS-232C ポート   | RS-232C | 設定例 2<br>(9ページ) | 結線図 1<br>(15 ページ) |
|           |        | Model2717 上の<br>RS-232C ポート   | RS-232C | 設定例 2<br>(9ページ) | 結線図 1<br>(15ページ)  |

### 接続構成

1:1 接続

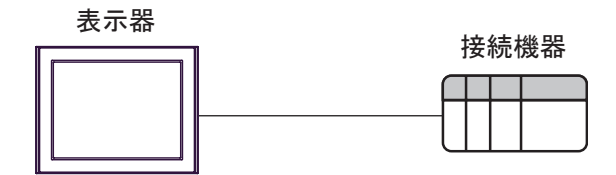

IPC の COM ポートについて

接続機器と IPC を接続する場合、使用できる COM ポートはシリーズと通信方式によって異なります。 詳細は IPC のマニュアルを参照してください。

使用可能ポート

| ミノリーブ                                     | 使用可能ポート                                                               |                                |                                |  |
|-------------------------------------------|-----------------------------------------------------------------------|--------------------------------|--------------------------------|--|
|                                           | RS-232C                                                               | RS-422/485(4 線式 )              | RS-422/485(2 線式 )              |  |
| PS-2000B                                  | COM1 <sup>1</sup> , COM2,<br>COM3 <sup>1</sup> , COM4                 | -                              | -                              |  |
| PS-3450A、PS-3451A、<br>PS3000-BA、PS3001-BD | COM1, COM2 <sup>1</sup> <sup>2</sup>                                  | COM2 <sup>1</sup> <sup>2</sup> | COM2 <sup>1</sup> <sup>2</sup> |  |
| PS-3650A(T41 機種 )、<br>PS-3651A(T41 機種 )   | COM1 <sup>1</sup>                                                     | -                              | -                              |  |
| PS-3650A(T42 機種 )、<br>PS-3651A(T42 機種 )   | COM1 <sup>1</sup> <sup>2</sup> , COM2                                 | COM1 <sup>1</sup> <sup>2</sup> | COM1 <sup>1</sup> <sup>2</sup> |  |
| PS-3700A (Pentium®4-M)<br>PS-3710A        | COM1 <sup>1</sup> COM2 <sup>1</sup><br>COM3 <sup>2</sup> COM4         | COM3 <sup>2</sup>              | COM3 <sup>2</sup>              |  |
| PS-3711A                                  | COM1 <sup>1</sup> , COM2 <sup>2</sup>                                 | COM2 <sup>2</sup>              | COM2 <sup>2</sup>              |  |
| PS4000 <sup>3</sup>                       | COM1、COM2                                                             | -                              | -                              |  |
| PL3000                                    | COM1 <sup>1</sup> <sup>2</sup> ,<br>COM2 <sup>1</sup> , COM3,<br>COM4 | COM1 <sup>1</sup> <sup>2</sup> | COM1 <sup>1</sup> <sup>2</sup> |  |

1 RI/5V を切替えることができます。IPC の切替えスイッチで切替えてください。

2 通信方式をディップスイッチで設定する必要があります。使用する通信方式に合わせて、以下のように設定してください。

3 拡張スロットに搭載した COM ポートと接続機器を通信させる場合、通信方式は RS-232C の みサポートします。ただし、COM ポートの仕様上、ER(DTR/CTS) 制御はできません。 接続機器との接続には自作ケーブルを使用し、ピン番号 1、4、6、9 には何も接続しないで ください。ピン配列は IPC のマニュアルを参照してください。

ディップスイッチの設定:RS-232C

| ディップスイッチ | 設定値              | 設定内容                       |  |
|----------|------------------|----------------------------|--|
| 1        | OFF <sup>1</sup> | 予約(常時 OFF)                 |  |
| 2        | OFF              | 海信士士・DS 2220               |  |
| 3        | OFF              | 也信力式 · K3-232C             |  |
| 4        | OFF              | SD(TXD)の出力モード:常に出力         |  |
| 5        | OFF              | SD(TXD) への終端抵抗挿入 (220Ω):なし |  |
| 6        | OFF              | RD(RXD) への終端抵抗挿入 (220Ω):なし |  |
| 7        | OFF              | SDA(TXA) と RDA(RXA)の短絡:しない |  |
| 8        | OFF              | SDB(TXB)とRDB(RXB)の短絡:しない   |  |
| 9        | OFF              | DS/DTS/ 白動制御王 _ ド・毎効       |  |
| 10       | OFF              | 85(815) 自動前御モート:無効         |  |

1 PS-3450A、PS-3451A、PS3000-BA、PS3001-BD を使用する場合のみ設定値を ON にする 必要があります。 ディップスイッチの設定:RS-422/485(4線式)

| ディップスイッチ | 設定値 | 設定内容                        |  |
|----------|-----|-----------------------------|--|
| 1        | OFF | 予約(常時 OFF)                  |  |
| 2        | ON  | 通信士士・BS 422/495             |  |
| 3        | ON  | 地后刀式, KS-422/483            |  |
| 4        | OFF | SD(TXD)の出力モード:常に出力          |  |
| 5        | OFF | SD(TXD) への終端抵抗挿入 (220Ω):なし  |  |
| 6        | OFF | RD(RXD) への終端抵抗挿入 (220Ω):なし  |  |
| 7        | OFF | SDA(TXA) と RDA(RXA) の短絡:しない |  |
| 8        | OFF | SDB(TXB)とRDB(RXB)の短絡:しない    |  |
| 9        | OFF | PS(PTS) 白動制御王 – ド・無効        |  |
| 10       | OFF | 85(813) 日動前御て一下、無効          |  |

ディップスイッチの設定:RS-422/485(2線式)

| ディップスイッチ | 設定値 | 設定内容                       |  |
|----------|-----|----------------------------|--|
| 1        | OFF | 予約(常時 OFF)                 |  |
| 2        | ON  | 法法学士・105 400/495           |  |
| 3        | ON  | 通信力式: KS-422/485           |  |
| 4        | OFF | SD(TXD) の出力モード:常に出力        |  |
| 5        | OFF | SD(TXD) への終端抵抗挿入 (220Ω):なし |  |
| 6        | OFF | RD(RXD) への終端抵抗挿入 (220Ω):なし |  |
| 7        | ON  | SDA(TXA) と RDA(RXA) の短絡:する |  |
| 8        | ON  | SDB(TXB)とRDB(RXB)の短絡:する    |  |
| 9        | ON  | DS/DTS) 白動制御工 ビ・右袖         |  |
| 10       | ON  | K3(K13) 日動前御モート、有効         |  |

# 2 接続機器の選択

表示器と接続する接続機器を選択します。

| 💰 プロジェクトファイルの新規作成 |                                       |
|-------------------|---------------------------------------|
| GP-Pro            | 接続機器                                  |
|                   | メーカー Control Technology Corporation 💌 |
|                   | シリーズ CTC Binary Protocol              |
|                   | □ システムエリアを使用する <u>この接続機器のマニュアルを見る</u> |
|                   |                                       |
|                   | ポート COM1 💌                            |
|                   |                                       |
|                   |                                       |
|                   | える (B) 通信設定 ロジック画面作成 ベース画面作成 キャンセル    |

| 設定項目             | 設定内容                                                                                                    |
|------------------|----------------------------------------------------------------------------------------------------|
| メーカー             | 接続する接続機器のメーカーを選択します。「Control Technology Corporation」を<br>選択します。                                                                                                    |
| シリーズ             | 接続する接続機器の機種(シリーズ)と接続方法を選択します。「CTC Binary<br>Protocol」を選択します。<br>「CTC Binary Protocol」で接続できる接続機器はシステム構成で確認してください。<br><sup>CGP</sup> 「1システム構成」(3ページ)                                                                                                    |
| システムエリアを使用<br>する | <ul> <li>表示器のシステムデータエリアと接続機器のデバイス(メモリ)を同期させる場合にチェックします。同期させた場合、接続機器のラダープログラムで表示器の表示を切り替えたりウィンドウを表示させることができます。</li> <li>参照:GP-Pro EX リファレンスマニュアル「付録 1.4LS エリア(ダイレクトアクセス方式専用)」</li> <li>この設定は GP-Pro EX、または表示器のオフラインモードでも設定できます。</li> <li>参照:GP-Pro EX リファレンスマニュアル「5.17.6[システム設定ウィンドウ]の設定ガイド [本体設定]の設定ガイド システムエリア設定」</li> <li>参照:保守/トラブル解決ガイド「2.15.1表示器共通」 [本体設定]の設定ガイド システムエリア設定</li> </ul> |
| ポート              | 接続機器と接続する表示器のポートを選択します。                                                                                                    |

## 3 通信設定例

(株) デジタルが推奨する表示器と接続機器の通信設定例を示します。

3.1 設定例 1

GP-ProEX の設定

通信設定

設定画面を表示するには、ワークスペースの[システム設定ウィンドウ]から[接続機器設定]を選択 します。

| 接続機器1              |                                  |                                    |                  |          |  |
|--------------------|----------------------------------|------------------------------------|------------------|----------|--|
| 概要                 |                                  |                                    |                  | 接続機器変更   |  |
| メーカー  Con          | trol Technology Corpor           | ation シリーズ CTC B                   | inary Protocol   | ポート COM1 |  |
| 文字列データ             | モード 1 変更                         |                                    |                  |          |  |
| 通信設定               |                                  |                                    |                  |          |  |
| 通信方式               | RS232C                           | 〇 RS422/485(2線式)                   | 〇 RS422/485(4線式) |          |  |
| 通信速度               | 9600                             | •                                  |                  |          |  |
| データ長               | O 7                              | • 8                                |                  |          |  |
| パリティ               | ⊙ なし                             | ○ 偶数 (                             | ○ 奇数             |          |  |
| ストップビット            | I                                | C 2                                |                  |          |  |
| フロー制御              | ⊙ なし                             | C ER(DTR/CTS)                      | C XON/XOFF       |          |  |
| タイムアウト             | 3 +                              | (sec)                              |                  |          |  |
| リトライ               | 2 +                              |                                    |                  |          |  |
| 送信ウェイト             | 0 🚦                              | (ms)                               |                  |          |  |
| RI / VCC           | © RI                             | C VCC                              |                  |          |  |
| RS232Cのか<br>にするかある | 易合、9番ピンをRI(入力))<br>時度できます。デジタル制度 | にするかVCC(5V電源供給<br>PS222Cアイバルージョンユニ | )                |          |  |
| トを使用する             | ドを使用する場合は、VCOを選択してください。 初期設定     |                                    |                  |          |  |
| 機器別設定              |                                  |                                    |                  |          |  |
| 接続可能台舞             | 故 1台 📷                           | = 1                                |                  |          |  |
| No. 機名             | 部名<br>21                         |                                    |                  |          |  |

機器設定

接続機器の通信設定は必要ありません。

接続機器の設定

通信設定はラダーツール (CTC Monitor) で行ないます。詳細は接続機器のマニュアルを参照してください。

1 接続機器の電源を ON します。

2 ラダーツールを起動します。

3 [Registers]をクリックし、[Registers]ダイアログボックスを表示します。

4 設定する Register Number を以下のように設定します。

| Register Number | 設定値 | 設定内容                 |
|-----------------|-----|----------------------|
| R12301          | 05  | ボーレートの選択             |
| R12310          | 00  | ボード上の Comm ポートのデータ設定 |

5 [ Connected to COMM1 Baud ] をクリックします。

MEMO ・電源を再投入すると、通信設定が初期化されます。通信設定を再設定してください。

3.2 設定例 2

GP-ProEX の設定

通信設定

設定画面を表示するには、ワークスペースの[システム設定ウィンドウ]から[接続機器設定]を選択 します。

| 接続機器1                     |                          |                                         |  |
|---------------------------|--------------------------|-----------------------------------------|--|
| 概要                        |                          | 接続機器変更                                  |  |
| メーカー  Control Tec         | hnology Corporat         | ation シリーズ CTC Binary Protocol ポート COM1 |  |
| 文字列データモード                 | 1 変更                     |                                         |  |
| 通信設定                      |                          |                                         |  |
| 通信方式                      | RS232C                   | ○ RS422/485(2線式)   ○ RS422/485(4線式)     |  |
| 通信速度                      | 9600                     | <b>•</b>                                |  |
| データ長                      | O 7                      | © 8                                     |  |
| パリティ                      | ⊙ なし                     | ○ 偶数 ○ 奇数                               |  |
| ストップビット                   | ● 1                      | C 2                                     |  |
| フロー制御                     | ⊙ なし                     | C ER(DTR/CTS) C XON/XOFF                |  |
| タイムアウト                    | 3 🔹 (s                   | (sec)                                   |  |
| リトライ                      | 2 *                      |                                         |  |
| 送信ウェイト                    | n) 🛨 🕕                   | (ms)                                    |  |
| RI / VCC                  | • RI                     | C VCC                                   |  |
| RS232Cの場合、9種<br>にするかを選択でき | 番ピンをRI(入力)に<br>ます。デジタル製R | こするかVCC(5/電源供給)<br>15232Cアイソレーションフェッ    |  |
| ドを使用する場合は                 | 、 Vocを選択して               | てください。 初期設定                             |  |
| 機器別設定                     |                          |                                         |  |
| 接続可能台数 1台                 |                          |                                         |  |
| No. 機器名                   |                          |                                         |  |

#### 機器設定

接続機器の通信設定は必要ありません。

接続機器の設定

通信設定はラダーツール (CTC Monitor) で行ないます。詳細は接続機器のマニュアルを参照してください。

1 接続機器の電源を ON します。

2 ラダーツールを起動します。

3 [Registers]をクリックし、[Registers]ダイアログボックスを表示します。

4 設定する Register Number を以下のように設定します。

| Register Number | 設定値   | 設定内容     |
|-----------------|-------|----------|
| R20010          | 05    | ボーレートの選択 |
| R20011          | 08    | データ長設定   |
| R20012          | 20048 | パリティの選択  |

5 [ Connected to COMM1 Baud ] をクリックします。

MEMO • 電源を再投入すると、通信設定が初期化されます。通信設定を再設定してください。

## 4 設定項目

表示器の通信設定は GP-Pro EX、または表示器のオフラインモードで設定します。 各項目の設定は接続機器の設定と一致させる必要があります。

4.1 GP-Pro EX での設定項目

通信設定

設定画面を表示するには、ワークスペースの[システム設定ウィンドウ]から[接続機器設定]を選択 します。

| 概要 接続機器変更<br>メーカー [Control Technology Corporation シリーズ [CTC Binary Protocol ポート]COM1<br>文字列デークモード 1 変更<br>通信設定<br>通信方式 ○ RS232C ○ RS422/485(2線式) ○ RS422/485(4線式)<br>注意に決定 |
|----------------------------------------------------------------------------------------------------|
| メーカー [Control Technology Corporation シリーズ [CTC Binary Protocol ポート  COM1<br>文字列データモード 1 変更<br>通信設定<br>通信方式 (・RS232C にRS422/485(2線式) にRS422/485(4線式)                        |
| 文字列データモード 1 変更<br>通信設定<br>通信方式 ・ RS232C ・ RS422/485(2線式) ・ RS422/485(4線式)                                                                                                  |
| 通信設定<br>通信方式 ・ RS232C 「RS422/485(2線式) 「RS422/485(4線式)<br>通信方式 ・ RS232C 「RS422/485(2線式)                                                                                     |
| 通信方式 © RS232C © RS422/485(2線式) © RS422/485(4線式)                                                                                                    |
|                                                                                                    |
| /西日本版 3600                                                                                                    |
| データ長 C7 💿 8                                                                                                    |
| パリティ 🔍 なし 🔍 偶数 🔍 奇数                                                                                                    |
| ストップビット 🔍 1 🔍 2                                                                                                    |
| フロー制御                                                                                                    |
| タイムアウト 3 💼 (sec)                                                                                                    |
| リトライ <u>2</u> <u>÷</u>                                                                                                    |
| 送信ウェイト 0 <u>;</u> (ms)                                                                                                    |
| RI/VCC @ RI @ VCC                                                                                                    |
| RS232Cの場合、9番ピンをRI(入力)にするかVCCにV電源供給)<br>(こするかを避視できます、デジカル剤PS232Cマイリー・ションコーン)                                                                                                |
| ドを使用する場合は、VCOを選択してください。 初期職業                                                                                                    |
| 機器別設定                                                                                                    |
| 接続可能台数 1台 📑                                                                                                    |
| No. 機器26 該定<br>又 1 PLC1                                                                                                    |

| 設定項目    | 設定内容                                 |  |  |
|---------|--------------------------------------|--|--|
| 通信方式    | 接続機器と通信する通信方式を選択します。                 |  |  |
| 通信速度    | 接続機器と表示器間の通信速度を選択します。                |  |  |
| データ長    | データ長を選択します。                          |  |  |
| パリティ    | パリティチェックの方法を選択します。                   |  |  |
| ストップビット | ストップビット長を選択します。                      |  |  |
| フロー制御   | 送受信データのオーバーフローを防ぐために行う通信制御の方式を選択します。 |  |  |

次のページに続きます。

| 設定項目   | 設定内容                                                                                                    |
|--------|----------------------------------------------------------------------------------------------------|
| タイムアウト | 表示器が接続機器からの応答を待つ時間(s)を「1 ~ 127」で入力します。                                                                                     |
| リトライ   | 接続機器からの応答がない場合に、表示器がコマンドを再送信する回数を「0~<br>255」で入力します。                                                                        |
| 送信ウェイト | 表示器がパケットを受信してから、次のコマンドを送信するまでの待機時間<br>(ms)を「0 ~ 255」で入力します。                                                                |
| RI/VCC | 通信方式で RS232C を選択した場合に 9 番ピンの RI/VCC を切り替えます。<br>IPC と接続する場合は、IPC の切替スイッチで RI/5V を切り替える必要がありま<br>す。詳細は IPC のマニュアルを参照してください。 |

4.2 オフラインモードでの設定項目

MEMO ・ オフラインモードへの入り方や操作方法は保守 / トラブル解決ガイドを参照してく ださい。

参照:保守/トラブル解決ガイド「2.2オフラインモードについて」

通信設定

設定画面を表示するには、オフラインモードの[周辺機器設定]から[接続機器設定]をタッチしま す。表示された一覧から設定したい接続機器をタッチします。

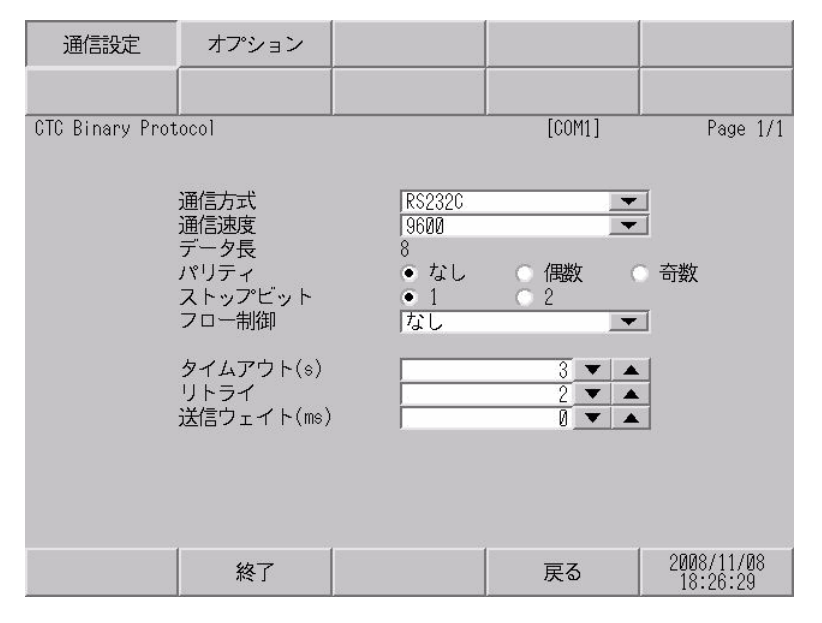

| 設定項目    | 設定内容                                                                                           |  |  |
|---------|------------------------------------------------------------------------------------------------|--|--|
|         | 接続機器と通信する通信方式を選択します。                                                                           |  |  |
| 通信方式    | <ul> <li>重要</li> <li>通信設定を行う場合、[通信方式]は表示器のシリアルインターフェイスの仕様を確認し、正しく設定してください。</li> </ul>          |  |  |
|         | シリアルインターフェイスが対応していない通信方式を選択した場合の動作は<br>保証できません。<br>シリアルインターフェイスの仕様については表示器のマニュアルを参照してく<br>ださい。 |  |  |
| 通信速度    | 接続機器と表示器間の通信速度を選択します。                                                                          |  |  |
| データ長    | データ長を表示します。                                                                                    |  |  |
| パリティ    | パリティチェックの方法を選択します。                                                                             |  |  |
| ストップビット | ストップビット長を選択します。                                                                                |  |  |
| フロー制御   | 送受信データのオーバーフローを防ぐために行う通信制御の方式を選択します。                                                           |  |  |
| タイムアウト  | 表示器が接続機器からの応答を待つ時間(s)を「1 ~ 127」で入力します。                                                         |  |  |

次のページに続きます。

| 設定項目   | 設定内容                                                      |
|--------|-----------------------------------------------------------|
| リトライ   | 接続機器からの応答がない場合に、表示器がコマンドを再送信する回数を「0~<br>255」で入力します。       |
| 送信ウェイト | 表示器がパケットを受信してから、次のコマンドを送信するまでの待機時間<br>(ms)を「0~255」で入力します。 |

## オプション設定

設定画面を表示するには、[周辺機器設定]から[接続機器設定]をタッチします。表示された一覧から設定したい接続機器をタッチし、[オプション]をタッチします。

| 通信設定            | オプション                                                                    |                                                               |                                                     |                        |
|-----------------|--------------------------------------------------------------------------|---------------------------------------------------------------|-----------------------------------------------------|------------------------|
|                 |                                                                          |                                                               |                                                     |                        |
| CTC Binary Prot | ocol<br>RI / VCC<br>RS232Cの場合<br>かVCC(5V電)<br>す。デジタル<br>ユニットを作<br>てください。 | ● RI<br>合、9番ピンをRI(7<br>原供給)にするかを<br>レ製RS2320アイソレ<br>史用する場合は、V | [COM1]<br>VCC<br>(力)にする<br>選択できま<br>ノーション<br>CCを選択し | Page 1/1               |
|                 | 終了                                                                       |                                                               | 戻る                                                  | 2008/11/08<br>18:26:36 |

| 設定項目   | 設定内容                                                                                                    |  |  |
|--------|----------------------------------------------------------------------------------------------------|--|--|
| RI/VCC | 通信方式で RS232C を選択した場合に 9 番ピンの RI/VCC を切り替えます。<br>IPC と接続する場合は、IPC の切替スイッチで RI/5V を切り替える必要がありま<br>す。詳細は IPC のマニュアルを参照してください。 |  |  |

## 5 結線図

以下に示す結線図と Control Technology Corporation が推奨する結線図が異なる場合がありますが、本書に示す結線図でも動作上問題ありません。

- 接続機器本体の FG 端子は D 種接地を行ってください。詳細は接続機器のマニュアルを参照して ください。
- 表示器内部で SG と FG は接続されています。接続機器と SG を接続する場合は短絡ループが形成 されないようにシステムを設計してください。
- ノイズなどの影響で通信が安定しない場合はアイソレーションユニットを接続してください。

結線図 1

| 表示器<br>(接続ポート)                                          |   | ケーブル                                                                                                    | 備考              |
|---------------------------------------------------------|---|----------------------------------------------------------------------------------------------------|-----------------|
| GP ( COM1 )<br>ST ( COM1 )<br>IPC <sup>1</sup><br>PC/AT | А | D-Connector to Modular Jack Adapter<br>Model:2880B<br>+<br>Communications Cables<br>Model:2881/2882/2883 | ケーブル長:<br>8m 以内 |
|                                                         | В | 自作ケーブル                                                                                                   |                 |

A. D-Connector to Modular Jack Adapter (Model:2880B)とCommunications Cables (Model:2881/2882/2883)を使用する場合

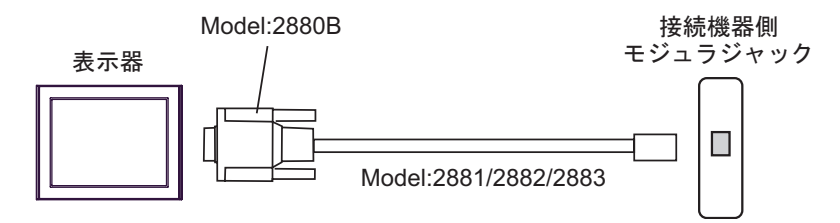

#### B 自作ケーブルを使用する場合

| I   | 表示器側<br>D-Sub 9ピン(ソケット) |         | )          | 接続        | 機器側    |  |
|-----|-------------------------|---------|------------|-----------|--------|--|
| 表示器 | ピン                      | 信号名     |            | モジュラ ジャック |        |  |
|     | 1                       | CD      |            | ピン        | 信号名    |  |
|     | 2                       | RD(RXD) |            | 2         | TxD    |  |
|     | 3                       | SD(TXD) |            | 5         | RxD    |  |
|     | 5                       | SG      |            | 4         | Common |  |
|     | 6                       | DR(DSR) |            | 3         | Common |  |
|     | 7                       | RS(RTS) |            |           |        |  |
|     | 8                       | CS(CTS) | <b> </b> ∙ |           |        |  |
|     | シェル                     | FG      | <b></b>    |           |        |  |

# 6 使用可能デバイス

使用可能なデバイスアドレスの範囲を下表に示します。ただし、実際にサポートされるデバイスの範囲は接続機器によって異なりますので、ご使用の接続機器のマニュアルで確認してください。

**レーニン** はシステムデータエリアに指定できます。

| デバイス             | ビットアドレス           | ワードアドレス                      | 32<br>bits | 備考                     |
|------------------|-------------------|------------------------------|------------|------------------------|
| Numeric Register |                   | R00001 - R65535              |            | <u>ві т<b>31</b></u> 1 |
| Flag             | F01 - F32         |                              |            |                        |
| Input            | IN0001 - IN1024   |                              |            | 2                      |
| Output           | OUT0001 - OUT1024 |                              |            | 3                      |
| Analog Input     |                   | AIN001 - AIN256              |            | 2                      |
| Analog Output    |                   | AOUT001 - AOUT256            | L / Hi     |                        |
| Data Table       |                   | D00001:001 -<br>D65535:255   |            | <u>ві</u> <b>15</b> 4  |
| Char Display     |                   | CD00001:001 -<br>CD65535:253 | [H/L]      | <u>ві</u> 15 5         |

- 1 32 ビットデバイス
- 2 書込み不可
- 3 OUT001から OUT128のアドレスのみ書込み可能です。
- 4 デバイスアドレス指定:

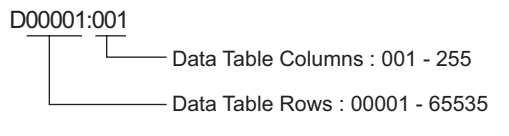

5 奇数アドレスのみ使用できます。 デバイスアドレス指定:

CD00001:001

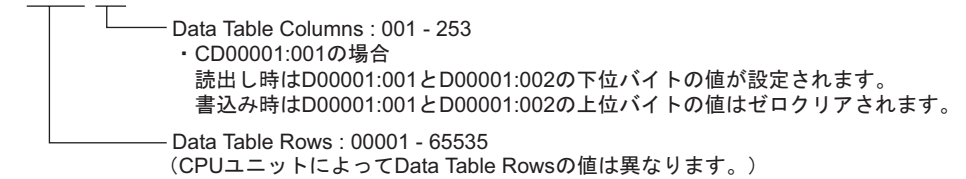

| MEMO | <ul> <li>・システムデータエリアについては GP-Pro EX リファレンスマニュアルを参照して</li> </ul> |
|------|-----------------------------------------------------------------|
| 7    | ださい。                                                            |

参照 : GP-Pro EX リファレンスマニュアル「付録 1.4LS エリア ( ダイレクトアクセス 方式専用 )」

表中のアイコンについてはマニュアル表記上の注意を参照してください。

「塗」「表記のルール」

# 7 デバイスコードとアドレスコード

デバイスコードとアドレスコードはデータ表示器などのアドレスタイプで「デバイスタイプ&アドレス」を設定している場合に使用します。

| デバイス             | デバイス名 | デバイスコード<br>(HEX) | アドレスコード                    |
|------------------|-------|------------------|----------------------------|
| Numeric Register | R     | 0000             | ワードアドレス - 1の値              |
| Data Table       | D     | 0001             | ワードアドレス - 1の値 <sup>1</sup> |
| Char Display     | CD    | 0002             | (ワードアドレス - 1)÷ 2の値         |
| Analog Input     | AIN   | 0060             | ワードアドレス - 1の値              |
| Analog Output    | AOUT  | 0061             | ワードアドレス - 1の値              |

1 デバイスアドレス指定:

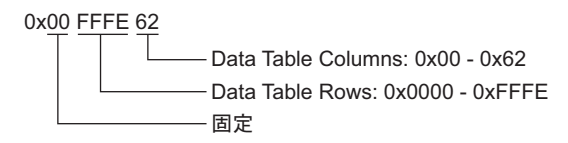

## 8 エラーメッセージ

エラーメッセージは表示器の画面上に「番号:機器名:エラーメッセージ(エラー発生箇所)」のよう に表示されます。それぞれの内容は以下のとおりです。

| 項目       | 内容                                                                                                    |  |
|----------|----------------------------------------------------------------------------------------------------|--|
| 番号       | エラー番号                                                                                                    |  |
| 機器名      | エラーが発生した接続機器の名称。接続機器名は GP-Pro EX で設定する接続機器<br>の名称です。(初期値 [PLC1])                                                                                                    |  |
| エラーメッセージ | 発生したエラーに関するメッセージを表示します。                                                                                                    |  |
| エラー発生箇所  | エラーが発生した接続機器の IP アドレスやデバイスアドレス、接続機器から受信したエラーコードを表示します。<br>MEMO<br>• IP アドレスは「IP アドレス (10 進数):MAC アドレス (16 進数)」のように表示<br>されます。<br>• デバイスアドレスは「アドレス:デバイスアドレス」のように表示されます。<br>• 受信エラーコードは「10 進数 [16 進数]」のように表示されます。 |  |

エラーメッセージの表示例

「RHAA035:PLC1: 書込み要求でエラー応答を受信しました (受信エラーコード:2[02H])」

#### 接続機器特有のエラーメッセージ

| エラー番号   | エラーメッセージ                                                  | 内容                                                                 |
|---------|-----------------------------------------------------------|--------------------------------------------------------------------|
| RHxx128 | (接続機器名 ): 出力装置を変更で<br>きません ( アドレス :( デバイスア<br>ドレス ))      | Output デバイスの OUT129 から OUT1024 のアド<br>レスを変更しようとするとエラーが表示されま<br>す。  |
| RHxx129 | (接続機器名): 定められた範囲外<br>のデータを入力しようとしました<br>(アドレス:(デバイスアドレス)) | Analog Output デバイスに設定できる範囲(0 ~<br>10000)を超えた値を入力するとエラーが表示さ<br>れます。 |
| RHxx130 | (接続機器名): デバイスは存在し<br>ていません(アドレス :(デバイ<br>スアドレス ))         | 存在しない Analog Input、Analog Output デバイ<br>スにアクセスするとエラーが表示されます。       |

MEMO
 ・ ドライバ共通のエラーメッセージについては「保守 / トラブル解決ガイド」の「エ ラーが表示されたら(エラーコード一覧)」を参照してください。